# HP 910 Printer

Başvuru Kılavuzu คู่มืออ้างอิง 참조 설명서 Guía de referencia

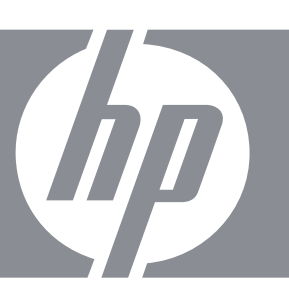

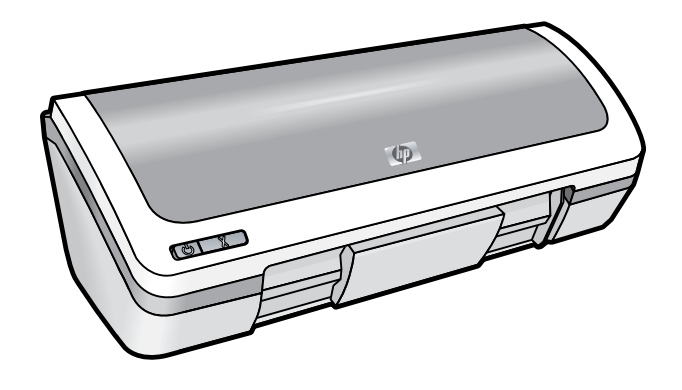

Yazıcının kurulumu hakkında bilgi için Kurulum Kılavuzu'na basvurun. Yazıcının kullanımı hakkında bilgi için Belgeler CD'sine bakin.

หากต้องการข้อมูลเพื่อการ ติดตั้งเครื่องพิมพ์ กรุณาดูคู่ มือการติดตั้ง สำหรับข้อม<sup>ู</sup>้ล<sup>®</sup> เกี่ยวกับการใช้เครื่องพิมพ์ กรุณาดูซีดีเอกสารประกอบ

프린터 설정에 대한 내용은 설치 설명서를 참조하십시오. 프린터 사용에 대한 정보는 문서 CD를 참조하 십시오.

Para obtener información acerca de la instalación de la impresora, consulte la quía de instalación. Para obtener información acerca del uso de la impresora, consulte el CD de documentación.

¿Necesita más ayuda?

Daha fazla yardım mı gerekli?

ต้องการความช่วยเหลือ เพิ่มเดิม?

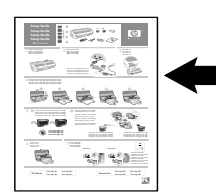

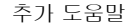

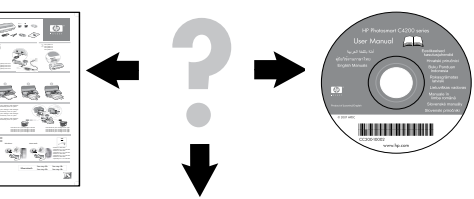

www.hp.com/support

#### www.hp.com/support

| Africa (English speaking)       | +27 11 2345872                        |
|---------------------------------|---------------------------------------|
| Afrique (francophone)           | +33 1 4993 9230                       |
| 021 67 22 80                    | ئ <u>جز</u> انر                       |
| Argentina (Buenos Aires)        | 54-11-4708-1600                       |
| Argentina                       | 0-800-555-5000                        |
| Australia                       | 1300 721 147                          |
| Australia (out-of-warranty)     | 1902 910 910                          |
| Österreich                      | www.hp.com/support                    |
| 17212049                        | لبعرين                                |
| België                          | www.hp.com/support                    |
| Belgique                        | www.hp.com/support                    |
| Brasil (Sao Paulo)              | 55-11-4004-7751                       |
| Brasil                          | 0-800-709-7751                        |
| Canada                          | 1-(800)-474-6836<br>(1-800 hp invent) |
| Central America & The Caribbean | www.hp.com/support                    |
| Chile                           | 800-360-999                           |
| 中国                              | 10-68687980                           |
| 中国                              | 800-810-3888                          |
| Colombia (Bogotá)               | 571-606-9191                          |
| Colombia                        | 01-8000-51-4746-8368                  |
| Costa Rica                      | 0-800-011-1046                        |
| Česká republika                 | 810 222 222                           |
| Danmark                         | www.hp.com/support                    |
| Ecuador (Andinatel)             | 1-999-119 🕾 800-711-2884              |
| Ecuador (Pacifitel)             | 1-800-225-528<br>** 800-711-2884      |
| (02) 6910602                    | مر                                    |
| El Salvador                     | 800-6160                              |
| España                          | www.hp.com/support                    |
| France                          | www.hp.com/support                    |
| Deutschland                     | www.hp.com/support                    |
| Ελλάδα (από το εξωτερικό)       | + 30 210 6073603                      |
| Ελλάδα (εντός Ελλάδας)          | 801 11 75400                          |
| Ελλάδα (από Κύπρο)              | 800 9 2654                            |
| Guatemala                       | 1-800-711-2884                        |
| 香港特別行政區                         | (852) 2802 4098                       |
| Magyarország                    | 06 40 200 629                         |
| India                           | 1-800-425-7737                        |
| India                           | 91-80-28526900                        |
| Indonesia                       | +62 (21) 350 3408                     |
| +971 4 224 9189                 | لعراق                                 |
| +971 4 224 9189                 | کویت                                  |
| +971 4 224 9189                 | خان                                   |
| +971 4 224 9189                 | طر                                    |
| +971 4 224 9189                 | ليمن                                  |
| Ireland                         | www.hp.com/support                    |
| 1-700-503-048                   | שראל                                  |
| Italia                          | www.hp.com/support                    |

| Jamaica                   | 1-800-711-2884                        |
|---------------------------|---------------------------------------|
| 日本                        | 0570-000-511                          |
| 日本(携帯電話の場合)               | 03-3335-9800                          |
| 0800 222 47               | الأردن                                |
| 한국                        | 1588-3003                             |
| Luxembourg                | www.hp.com/support                    |
| Malaysia                  | 1800 88 8588                          |
| Mauritius                 | (262) 262 210 404                     |
| México (Ciudad de México) | 55-5258-9922                          |
| México                    | 01-800-472-68368                      |
| 081 005 010               | المغرب                                |
| Nederland                 | www.hp.com/support                    |
| New Zealand               | 0800 441 147                          |
| Nigeria                   | (01) 271 2320                         |
| Norge                     | www.hp.com/support                    |
| 24791773                  | لمان<br>ا                             |
| Panamá                    | 1-800-711-2884                        |
| Paraguay                  | 009 800 54 1 0006                     |
| Perú                      | 0-800-10111                           |
| Philippines               | (2) 867 3551                          |
| Philippines               | 1800 144 10094                        |
| Polska                    | 0801 800 235                          |
| Portugal                  | www.hp.com/support                    |
| Puerto Rico               | 1-877-232-0589                        |
| República Dominicana      | 1-800-711-2884                        |
| Reunion                   | 0820 890 323                          |
| România                   | 0801 033 390                          |
| Россия (Москва)           | +7 495 7773284                        |
| Россия (Санкт-Петербург)  | +7 812 3324240                        |
| 800 897 1415              | السعوبية                              |
| Singapore                 | 6272 5300                             |
| Slovensko                 | 0850 111 256                          |
| South Africa (RSA)        | 0860 104 771                          |
| Suomi                     | www.hp.com/support                    |
| Sverige                   | www.hp.com/support                    |
| Switzerland               | www.hp.com/support                    |
| 臺灣                        | (02) 8722 8000                        |
| ไทย                       | +66 (2) 353 9000                      |
| 071 891 391               | توس                                   |
| Trinidad & Tobago         | 1-800-711-2884                        |
| Türkiye                   | +90 (212)291 38 65                    |
| Україна                   | (044) 230-51-06                       |
| 600 54 47 47              | الإمارات العربية المتحدة              |
| United Kingdom            | www.hp.com/support                    |
| United States             | 1-(800)-474-6836<br>(1-800 hp invent) |
| Uruguay                   | 0004-054-177                          |
| Venezuela (Caracas)       | 58-212-278-8666                       |
| 1011020010 (0010000)      |                                       |
| Venezuela                 | 0-800-474-68368                       |

### Uyarı

Bu belgede bulunan bilgiler önceden haber verilmeksizin değiştirilebilir. Tüm hakları saklıdır. Telif haklarının izin verdiği durumlar dışında, Hewlett-Packard'ın önceden verilmiş yazılı izni olmaksızın bu materyalin çoğaltılması, uyarlanması ve başka bir dile çevrilmesi yasaktır. HP ürün ve hizmetlerine ilişkin garantiler, söz konusu ürün ve hizmetlerle birlikte verilen açık garanti beyanlarında yer alanlardan ibarettir. Bu belge içindeki hiçbir bölüm ek bir garanti oluşturduğu şeklinde yorumlanmamalıdır. HP bu belgede bulunan hiçbir teknik ya da yayıncıya ait hata ve eksiklikten sorumlu tutulamaz.

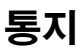

본 문서에 포함된 내용은 사전 통지 없이 변경될 수 있습니다. 모든 권리 보유. 저작권법으로 허용되는 경우를 제외하고는 Hewlett-Packard의 사전 서면 허가 없이 본 문서를 재생산, 개조 또는 번역할 수 없습니다. HP 제품 및 서비스에 대한 유일한 보증은 해당 제품 및 서비스와 함께 제공되는 명시적 보증 안내문에 기술되어 있습니다. 여기에 있는 어떤 내용도 추가 보증의 일부로서 해석되어서는 안 됩니다. HP는 이 문서에 포함된 기술적인 오류나 편집상의 오류 또는 생략에 대해 책임지지 않습니다.

## คำชี้แจง

ข้อมูลในเอกสารนี้อาจเปลี่ยนแปลงได้โดยไม่จำเป็นต้องแจ้งให้ทราบ สงวนลิขสิทธิ์ ห้ามท่าข้า ดัดแปลง หรือแปลเอกสารนี้โดยไม่ได้รับ ความยินยอมเป็นลายลักษณ์อักษรจาก Hewlett-Packard เว้นแต่ จะได้รับอนุญาตตามกฎหมายลิขสิทธิ์ การรับประกันผลิตภัณฑ์และ บริการของ HP เป็นไปตามเงื่อนไขการรับประกันที่ได้ระบุไว้อย่าง ขัดแจ้งสำหรับสินด้าและบริการนั้นๆ เท่านั้น ไม่ควรดีความข้อความใดๆ ในที่นี้ว่าเป็นการรับประกันเพิ่มเดิม HP จะไม่รับผิดชอบหากข้อความ ในเอกสารนี้มีข้อผิดตกยกเว้นประการใด ทั้งในทางเทคนิคและภาษา

## Aviso

La información que aparece en este documento puede estar sujeta a cambios sin previo aviso. Reservados todos los derechos. Quedan prohibidas la reproducción, adaptación o traducción de este material sin el permiso previo por escrito de Hewlett-Packard, excepto en los casos permitidos por las leyes de propiedad intelectual. Las únicas garantías para los productos y servicios HP son las descritas en las declaraciones expresas de garantía que acompañan a tales productos y servicios. Nada de lo aquí indicado debe interpretarse como una garantía adicional. HP no se responsabiliza de los posibles errores técnicos o editoriales ni de las omisiones que puedan existir en este documento.

## Yükleme yardımı

## Güç yok mu?

Şunları kontrol edin:

- Yazıcı güç kablosu prize takılı mı?
- Güç kablosu, güç kaynağına veya adaptöre düzgün şekilde takılı mı?
- Güç kaynağı yazıcıya düzgün şekilde takılı mı?

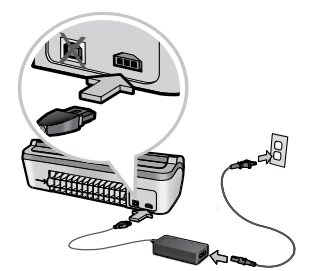

### Windows yükleme yardımı

#### Tak ve çalıştır özelliği yok mu?

- Yazıcının bağlı ve açık olduğundan emin olun.
- Yazıcı ve bilgisayarınız arasındaki USB kablosunu yalnızca istendiğinde bağladığınızdan emin olun.
- USB kablosunun bilgisayarınıza ve yazıcıya düzgün şekilde takılı olduğundan emin olun.
- USB kablosunu bir USB hub yerine doğrudan bilgisayarınıza bağlayın.

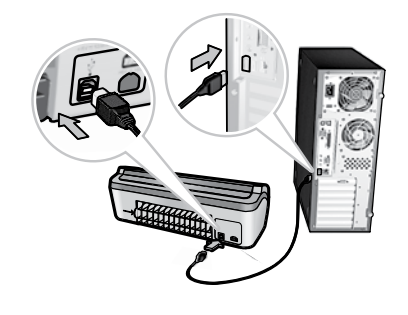

## Yazıcı yardımı

### Yazıcı bir defada birden fazla sayfaya yazdırıyor

Bu sorun varsa, şunları kontrol edin:

- Kağıt ağırlığı: Önerilen özelliklere sahip bir kağıt kullanın. Letter Kağıt: 65 – 90 g/m² (16 – 24 lb) Legal Kağıt: 70 – 90 g/m² (20 – 24 lb) Zarflar: 70 – 90 g/m² (20 – 24 lb) Kartlar: 200 g/m² ağırlığına kadar (en fazla 110-lb dizin) Fotoğraf Kağıdı: 280 g/m² ağırlığına kadar (en fazla 75-lb dizin)
- Kağıt tepsisi: Kağıdı, uca dayanıncaya kadar kağıt tepsisine yerleştirin ve ardından kağıt kılavuzunun kağıt yığınının kenarına doğru kaydırın.

#### Yazıcı kağıt beslemesi yapmıyor

Şu çözümlerden biri veya birkaçını deneyin:

- Giriş tepsisindeki yaprak sayısını azaltın.
- Kağıdı giriş tepsisinden çıkartıp, yeniden yerleştirin.
- Aynı anda yalnıza bir kağıt türü kullanın.
- Farklı bir kağıt türü kullanın.

#### Kağıt sıkışması

- 1. Kağıdı kağıt tepsisinden çıkarın.
- Etiket yazdırıyorsanız, etiketin yazıcı içinden geçerken etiket sayfasından ayrılmadığından emin olun.
- Yazıcıyı kapatın.
  Yazıcı güç kablosunu prizden çıkartın.
- Arka erişim kapağın çıkartın. Tutamacı sağa doğru itin ve sonra kapağı çekin.

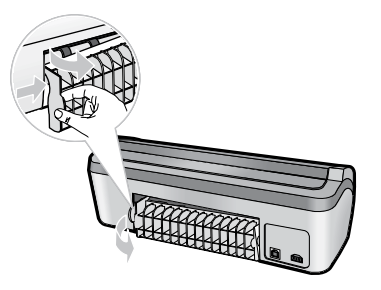

 Sıkışan kağıdı yazıcının arkasından çıkartın ve arka erişim kapağını dikkatlice yerine yerleştirin.

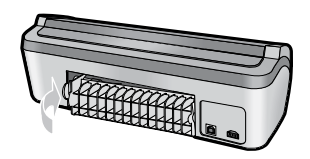

- Sıkışan kağıt yazıcının arkasından çıkartılamıyorsa, yazıcı kapağını kaldırın, sıkışmayı yazıcının ön tarafından giderin ve ardından kapağı indirin.
- 8. Kağıdı, kağıt tepsisine yerleştirin.
- 9. Yazıcı güç kablosunu yeniden prize takın.
- 10. Yazıcıyı açın.
- 11. Belgeyi yeniden yazdırın.

## Yazdırma işi sırada takılıyor (Windows)

İş tamamlanmadan önce yazıcı baskı işlemini durdurursa, yazdırma işi yazdırma kuyruğunda takılıp kalmış olabilir.

- Belgeleriniz yazdırmak için varsayılan yazıcıyı kullandığınızı doğrulayın. Bilgisayarınızdaki Yazıcılar veya Yazıcı ve Fakslar klasörünü denetleyin ve yazıcınızın simgesinin yanında onay işareti olduğundan emin olun. Aynı yazıcı için birden fazla simge varsa, fazla simgeleri silin.
- Yazıcınızın yazdırma işini duraklatmak üzere ayarlanmadığından emin olun. Yazıcı simgesini sağ tıklatın ve kısayol menüsünü denetleyin.
- Yazıcı hizmetiniz yanıt vermeyi durdurduysa, bilgisayarınızdaki Yönetimsel Araçlar klasörüne gidin, Hizmetler'i ve ardından Yazdırma Biriktiricisi'ni çift tıklatın. Yazıcı hizmetini yeniden başlatmak için Durdur'u ve ardından Başlat'ı tıklatın.

### Mürekkep kullanımı

Not: Kartuşlardaki mürekkep, aygıtı ve kartuşları yazdırmaya hazır hale getiren başlatma işlemi ve baskı püskürtme uçlarının temiz ve mürekkep akışının kesintisiz olmasını sağlayan yazıcı kafası bakımı gibi yazdırma sürecinde çeşitli şekillerde kullanıldıktan sonra, kartuşta bir miktar mürekkep kalır. Daha fazla bilgi için bkz. www.hp.com/go/inkusage.

#### Minimum sistem gereksinimleri

Minimum sistem gereksinimleri hakkında bilgi için, Benioku dosyasına bakın.

## วิธีการติดตั้ง

## ไฟไม่เข้า?

ตรวจสอบดังต่อไปนี้:

- สายไฟของเครื่องพิมพ์เสียบอยู่กับเต้ารับของระบบไฟฟ้า
- สายไฟต่ออยู่กับตัวจ่ายกระแสไฟฟ้าหรือหม้อแปลงไฟ อย่างแบ่บหนา
- สายไฟต่ออยู่กับเครื่องพิมพ์อย่างแน่นหนา

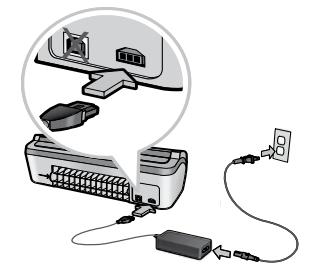

## วิธีการติดตั้งในระบบ Windows

## ไม่มีระบบปลั๊กแอนด์เพลย์?

- ตรวจสอบว่าเครื่องพิมพ์ต่ออยู่และเปิดทิ้งไว้
- ตรวจสอบว่าได้ต่อสาย USB ระหว่างเครื่องพิมพ์กับ เครื่องคอมพิวเตอร์เมื่อได้รับคำแนะนำให้ทำดังนั้นเท่านั้น
- ตรวจสอบว่าสาย USB ต่ออยู่กับเครื่องคอมพิวเตอร์และ เครื่องพิมพ์อย่างแน่นหนา
- ด่อสาย USB เข้ากับเครื่องคอมพิวเตอร์โดยตรงแทนการ ด่อผ่านฮับ USB

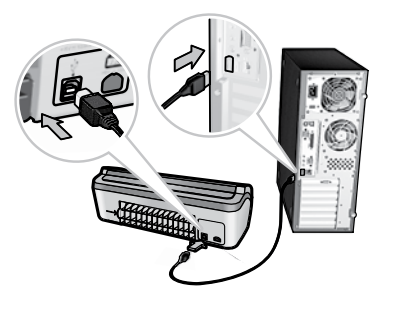

# **B** M ใ

## วิธีใช้เครื่องพิมพ์

## เครื่องพิมพ์มีการพิมพ์ลงบน กระดาษครั้งละหลายแผ่น

#### หากเกิดเหตุการณ์เช่นนี้ โปรดตรวจสอบดังนี้:

 น้ำหนักกระดาษ: ใช้กระดาษที่มีคุณสมบัติตามที่แนะนำ กระดาษ

Letter: 65 ถึง 90 g/m<sup>2</sup> (16 ถึง 24 ปอนด์) กระดาษ Legal: 70 ถึง 90 g/m<sup>2</sup> (20 ถึง 24 ปอนด์) ชองจดหมาย: 70 ถึง 90 g/m<sup>2</sup> (20 ถึง 24 ปอนด์) การ์ด: ไม่เกิน 200 g/m<sup>2</sup> (การ์ดดัชนี 110 ปอนด์ สูงสุด) กระดาษภาพถ่าย: ไม่เกิน 280 g/m<sup>2</sup> (การ์ดดัชนี 75 ปอนด์ สูงสุด)

 ถาดกระดาษ: ใส่กระดาษลงในถาดกระดาษอีกครั้ง ดันกระดาษ เข้าไปจนรูสึกถึงแรงด้าน จากนั้นเลื่อนดัวปรับแนวกระดาษให้ ชิดพอดีกับขอบของกองกระดาษ

## เครื่องพิมพ์ไม่ป้อนกระดาษ

ลองแก<sup>้</sup>ด**้วยวิธีดั**้งต่อไปนี้:

- ลดจำนวนกระดาษในถาดูป้อนกระดาษ
- นำกระดาษออกจากถาดป้อนกระดาษ แล้วจึงใส่กลับเข้าไปใหม่
- ใช้กระดาษครั้งละชนิดเท่านั้น
- ใช้กระดาษชนิดอื่น

#### กระดาษติด

- 1. นำกระดาษออกจากถาดกระดาษ
- หากกำลังพิมพ์ป้ายฉลาก โปรดตรวจสอบว่าไม่มีป้ายฉลาก หลุดออกจากแผ่นติดป้ายฉลากในระหว่างที่กระดาษผ่าน เข้าสู่เครื่องพิมพ์
- ปิดเครื่องพิมพ์
- 4. ถอดปลั๊กเครื่องพิมพ์ออกจากเต้ารับของระบบไฟฟ้า
- 5. นำฝาด้านหลังออก กดที่จับไปทางด้านขวา แล้วจึงดึงฝาออก

 นำกระดาษที่ติดออกจากด้านหลังเครื่องพิมพ์ แล้วใส่ฝาด้านหลังกลับเข้าที่

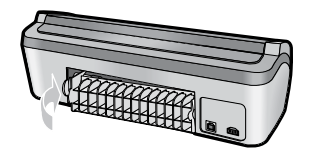

- หากไม่สามารถนำกระดาษที่ดิดออกจากด้านหลังของ เครื่องพิมพ์ ให้ยกฝาของเครื่องพิมพ์ขึ้น นำกระดาษที่ ดิดออกจากด้านหน้าของเครื่องพิมพ์ แล้วจึงปิดฝาลง
- 8. ใส่กระดาษลงในถาดกระดาษอีกครั้ง
- 9. เสียบปลั๊กเครื่องพิมพ์เข้ากับเต้ารับของระบบไฟฟ้า
- 10. เปิดเครื่องพิมพ์
- 11. พิมพ์เอกสารอีกครั้ง

## งานพิมพ์ค้างอยู่ในคิว (Windows)

หากเครื่องพิมพ์หยุดพิมพ์ก่อนที่งานจะเสร็จสมบูรณ์ งานพิมพ์อาจถูก พักไว้ในคิวการพิมพ์

- ตรวจสอบว่าคุณกำลังใช้เครื่องพิมพ์ที่เป็นค่าเริ่มต้นในการ พิมพ์เอกสาร ตรวจสอบโฟลเดอร์ Printers (เครื่องพิมพ์) หรือ Printers and Faxes (เครื่องพิมพ์และโทรสาร) ในเครื่องคอมพิวเตอร์ และตรวจสอบว่ามีการทำเครื่องหมายหน้า ไอคอนของเครื่องพิมพ์ หากมีไอคอนของเครื่องพิมพ์เดียวกัน หลายไอคอน โปรูดลบไอคอนที่เกินออก
- ดรวจสอบว่าไม่ได้มีการตั้งค่าเครื่องพิมพ์ให้พักการพิมพ์ คลิกขวาที่ไอคอนเครื่องพิมพ์ และตรวจสอบเมนูลัด
- หากเซอร์วิสการพิมพ์หยุดการตอบสนอง ให้ไปที่โฟลเดอร์ Administrative Tools (เครื่องมือสำหรับผู้ดูแล) ในเครื่องคอมพิวเตอร์ ดับเบิลคลิกที่ Services (เซอร์วิส) แล้วดับเบิลคลิกที่ Print Spooler (ที่พักข้อมูล) คลิก Stop (หยุด) แล้วคลิก Start (เริ่ม) เพื่อรีสตาร์ทเซอร์วิสการพิมพ์

## การใช้หมึก

หมายเหตุ: หมึกจากตลับหมึกจะถูกใช้ในชั้นดอนการพิมพ์ หลายวิธี รวมทั้งในชั้นตอนการเตรียมการพิมพ์ ซึ่งเป็นการเตรียมอุปกรณ์และตลับหมึกสำหรับการพิมพ์ และในการบำรุงรักษาหัวพิมพ์ซึ่งช่วยให้หัวพ่นหมึกสะอาด และหมึกไหลสม่ำเสมอ นอกจากนี้ หมึกบางส่วนยังถูกทั้ง ไว้ในตลับหมึกหลังจากใช้งาน สำหรับรายละเอียดเพิ่มเดิม โปรดดูที่ www.hp.com/go/inkusage

## ข้อกำหนดขั้นต่ำของระบบ

สำหรับข้อมูลเกี่ยวกับข้อกำหนดขั้นด่ำของระบบ โปรดดูที่ Readme (โปรดอ่าน)

## 설치 도움말

## 전원이 들어오지 않습니까?

다음을 확인하십시오.

- 프린터 전원 코드가 전기 콘센트에 연결되어 있습니다.
- 전원 코드가 전원 또는 어댑터에 확실히 연결되어 있습니다.
- 전원이 프린터에 확실히 연결되어 있습니다.

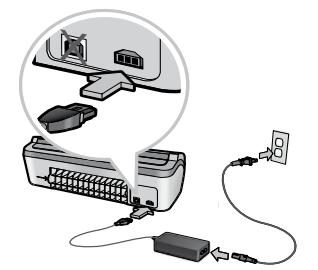

## Windows 설치 도움말

#### 플러그 앤 플레이가 작동하지 않습 니까?

- 프린터가 연결되어 있는지, 켜져 있는지 확인하십시오.
- 확인 메시지가 표시되면 프린터와 컴퓨터 사이의 USB 케이블을 연결하였는지 확인하십시오.
- USB 케이블이 컴퓨터와 프린터에 확실하게 연결되어 있는지 확인하십시오.
- USB 허브를 통하지 말고 컴퓨터에 직접 USB 케이블을 연결하십시오.

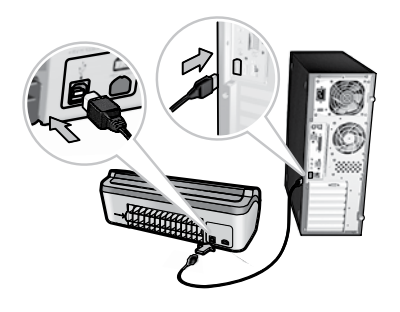

## 프린터 도움말

### 프린터에서 한 번에 여러 종이에 인쇄됩니다.

이러한 경우, 다음을 확인하십시오.

- 용지 무게: 권장 사양의 용지를 사용하십시오. Letter 용지: 65에서 90g/m<sup>2</sup> (16에서 24파운드) Legal 용지: 70에서 90g/m<sup>2</sup> (20에서 24파운드) 봉투: 70에서 90g/m<sup>2</sup> (20에서 24파운드) 카드: 최대 200g/m<sup>2</sup> (최대 110파운드 색인) 사진 용지: 최대 280g/m<sup>2</sup> (최대 75파운드 색인)
- 용지함: 용지함에 용지를 적재하고 저항력이 느껴질 때까지 누르십시오. 그런 다음 용지 모음 가장자리로 용지 조정대를 꽉 밀어넣으십시오.

## 프린터에서 용지가 급지되지 않습니다.

다음 해결책 중 하나 이상을 시도하십시오.

- 용지함의 용지 수를 줄이십시오.
- 용지함에서 용지를 제거하고 다시 적재합니다.
- 한 번에 한 종류의 용지를 사용하십시오.
- 다른 종류의 용지를 사용하십시오.

### 용지 걸림

- 1. 용지함에서 용지를 제거하십시오.
- 레이블을 인쇄할 경우 프린터를 통과하는 동안 레이블이 레이블 시트에서 분리되지 않았는지 확인하십시오.
- 3. 프린터를 끄십시오.
- 4. 프린터 전원 코드를 전기 콘센트로부터 분리하십시오.
- 후면 액세스 덮개를 제거하십시오. 우측으로 손잡이를 누른 다음 도어를 잡아당겨 빼내십시오.

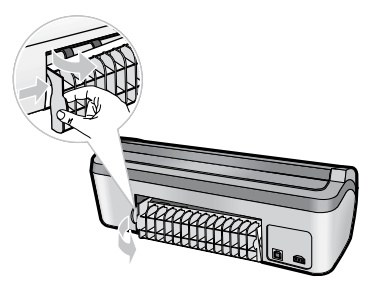

 프린터 뒷면으로부터 걸린 용지를 제거한 다음 후면 액세스 덮개를 안전하게 되돌려 놓으십시오.

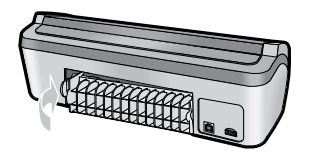

- 프린터 후면에서 걸린 용지를 제거할 수 없으면 프린터 덮개를 들어올려 프린터 전면에서 걸린 용지를 제거한 다음 덮개를 내리십시오.
- 8. 용지함에 용지를 재적재하십시오.
- 9. 프린터 전원 코드를 전기 콘센트에 재연결하십시오.
- 10. 프린터를 켜십시오.
- 11. 문서를 재인쇄합니다.

## 인쇄 작업이 대기열에 멈춰 있습니다(Windows).

작업이 완료되기 전에 프린터가 인쇄를 중지했을 경우 인쇄 작업은 대기열에 멈춰있을 수 있습니다.

- 문서를 인쇄하기 위해 기본 프린터를 사용하고 있음을 확인하십시오. 컴퓨터상의 프린터 혹은 프린터 및 팩스 폴더를 확인하고 프린터 아이콘 옆에 체크가 되어 있는지 확인하십시오. 동일한 프린터의 여러 아이콘이 있다면 나머지 아이콘들을 삭제하십시오.
- 프린터가 인쇄를 중지하도록 설정되어 있지 않은지 확인하십시오. 마우스 오른쪽 버튼으로 프린터 아이콘을 클릭하고 단축 메뉴를 확인하십시오.
- 인쇄 작업이 반응하지 않는다면 컴퓨터의 관리 도구 폴더를 찾아 인쇄 스풀러를 두 번 클릭하십시오.
   멈춤을 클릭한 다음, 인쇄 작업을 다시 시작하기 위해 시작을 클릭하십시오.

## 잉크 사용

**참고**: 카트리지에 있는 잉크는 인쇄 과정 중에 여러 가지 방법으로 사용됩니다. 초기화 과정 중에는 장치와 카트리지에서 인쇄를 준비하고, 인쇄해드 작업 중에는 인쇄 노즐을 깨끗하게 유지하여 잉크가 원활하게 흐르도록 합니다. 또한 사용 후 일부 잔여 잉크는 카트리지에 남아 있습니다. 자세한 내용을 보려면 www.hp.com/go/inkusage를 방문하십시오.

#### 최소 시스템 요구 사항

최소 시스템 요구 사항에 관한 정보는 Readme를 참조하십시오.

## Ayuda de instalación

### ¿No tiene alimentación eléctrica?

Compruebe lo siguiente:

- El cable de alimentación de la impresora está conectado a una toma de corriente eléctrica.
- El cable de alimentación está conectado adecuadamente a la fuente de alimentación o a un adaptador.
- La fuente de alimentación está conectada adecuadamente a la impresora.

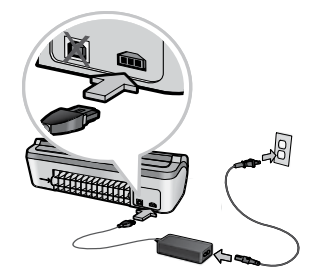

## Ayuda de instalación para Windows

#### ¿No tiene dispositivo plug and play?

- Asegúrese de que la impresora está conectada y encendida.
- Ásegúrese de que conecta el cable USB entre la impresora y el equipo sólo cuando se lo solicite el sistema.
- Asegúrese de que el cable USB está enchufado adecuadamente al equipo y a la impresora.
- Conecte el cable USB directamente al equipo en lugar de hacerlo a través de un concentrador USB.

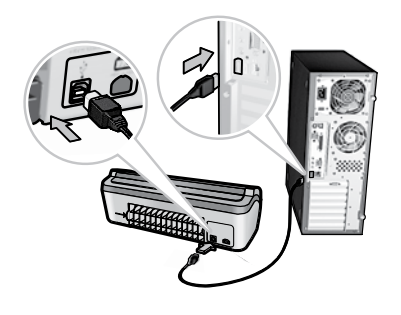

## Ayuda de la impresora

#### La impresora imprime en varias hojas a la vez

En caso de que esto ocurra, compruebe lo siguiente:

- Peso del papel: utilice papel que cumpla las especificaciones recomendadas.
   Papel Carta: de 65 a 90 g/m (de 16 a 24 lb)
   Papel Legal: de 70 a 90 g/m (de 20 a 24 lb)
   Sobres: de 70 a 90 g/m (de 20 a 24 lb)
   Tarjetas: hasta 200 g/m
   (un máximo de 110 lb de fichas)
   Papel fotográfico: hasta 280 g/m
   (un máximo de 75 lb de fichas)
- Bandeja de papel: vuelva a cargar el papel en la bandeja correspondiente, colóquelo hasta llegar al tope y, a continuación, deslice la guía del papel hasta la pila de papel.

#### La impresora no suministra papel

Pruebe una de las siguientes soluciones:

- Reduzca el número de hojas en la bandeja de entrada.
- Retire el papel de la bandeja de entrada y vuelva a cargarlo.
- Utilice sólo un tipo y tamaño de papel a la vez.
- Utilice un tipo de papel diferente.

### Atasco de papel

- 1. Retire el papel de la bandeja de papel.
- Al imprimir etiquetas, compruebe que la etiqueta no aparezca separada de la hoja al pasar por la impresora.
- 3. Apague la impresora.
- 4. Desconecte el cable de alimentación de la impresora de la toma eléctrica.
- 5. Retire la puerta de acceso posterior. Presione el asa de la derecha y, a continuación, tire de la puerta.

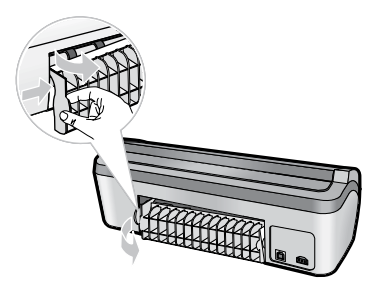

 Elimine el atasco de papel de la parte posterior de la impresora y, a continuación, vuelva a colocar la puerta posterior correctamente.

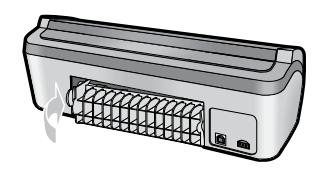

- Si el atasco de papel no se puede eliminar en la parte posterior de la impresora, levante la cubierta de la impresora, elimine el atasco de papel de la parte delantera y, a continuación, baje la cubierta.
- Vuelva a cargar papel en la bandeja de papel.
  Vuelva a conectar el cable de alimentación de la
- impresora a la toma eléctrica. 10. Encienda la impresora.
- 11. Vuelva a imprimir el documento.

# El trabajo de impresión está atascado en la cola (Windows)

Si la impresora deja de imprimir antes de terminar el trabajo, es posible que el trabajo de impresión esté atascado en la cola de impresión.

- Compruebe que está utilizando la impresora predeterminada para imprimir documentos.
   Seleccione la carpeta Impresoras o Impresoras y faxes de su equipo y asegúrese de que la casilla de verificación del icono de su impresora está marcada. Si tiene varios iconos para la misma impresora, elimine los iconos sobrantes.
- Asegúrese de que la impresora no está configurada para **pausar la impresión**. Haga clic en el icono de la impresora y seleccione el menú para crear accesos directos.
- Si el proceso de impresión no responde, sitúese en la carpeta Herramientas administrativas del equipo, haga doble clic en Servicios y, a continuación, haga doble clic en Cola de impresión. Haga clic en Detener y, a continuación, haga clic en Inicio para reanudar la impresión.

### Uso de tinta

**Nota**: La tinta de los cartuchos se utiliza en varios pasos diferentes del proceso de impresión, entre los que se incluyen el proceso de inicialización, que prepara el dispositivo y los cartuchos para la impresión, y el mantenimiento de los cabezales de impresión, que permite que los inyectores permanezcan limpios y que la tinta siga fluyendo sin problemas. Además, en el cartucho quedan restos de tinta después de utilizarlo. Para obtener más información, consulte www.hp.com/go/inkusage.

#### Requisitos mínimos del sistema

Para obtener información acerca de los requisitos mínimos del sistema, consulte el archivo Léame.

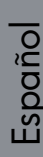

## Güç gereksinimleri

| Güç kaynağı    | Giriş voltajı            | Giriș frekansı       |
|----------------|--------------------------|----------------------|
| HP 910 Printer |                          |                      |
| 0957-2231      | 100 – 240 Vac<br>(± 10%) | 50/60 Hz<br>(± 3 Hz) |

## Güç tüketimi

Kapalıyken 1 watt'tan daha düşük Güç tasarrufu modunda 3 watt'tan daha düşük Yazdırma işlemi yaparken ortalama 20 watt

# Çalışma ortamı

Önerilen çalışma koşulları Sıcaklık: 15° – 30°C (59° – 86°F) Nem: %20 – 80 RH yoğunlaşmasız Maksimum çalışma koşulları Sıcaklık: 5° – 40°C (41° – 104°F) Nem: %15 – 80 RH yoğunlaşmasız Maksimum taşınma koşulları Sıcaklık: -40° – 60°C (-40° – 140°F) Nem: %5 – 90 RH yoğunlaşmasız

# <u>กระแสไฟฟ้าที่ใช้</u>

ตัวจ่ายกระแสไฟฟ้า แรงดันไฟฟ้าขาเข้า ความถี่ไฟฟ้าขาเข้า
 HP 910 Printer
 0957-2231
 100 ถึง 240 Vac (± 3 Hz)

# กำลังไฟที่ใช้

มากที่สุดไม่เกิน 1 วัตด์เมื่อปิดเครื่อง น้อยกว่า 3 วัดด์เมื่ออยู่ในโหมดประหยัดพลังงาน มากที่สุด 20 วัดด์โดยเฉลี่ยขณะพิมพ์

# สภาพแวดล<sup>้</sup>อมการทำงาน

สภาวะการทำงานที่แนะนำ อุณหภูมิ: 15° ถึง 30°C (59° ถึง 86°F) ความชิ้น: 20 ถึง 80% RH ไม่มีไอน้ำ สภาวะที่สามารถทำงานได้ อุณหภูมิ: 5° ถึง 40°C (41° ถึง 104°F) ความชิ้น: 15 ถึง 80% RH ไม่มีไอน้ำ สภาวะที่สามารถขนส่งได้ อุณหภูมิ: -40° ถึง 60°C (-40° ถึง 140°F) ความชิ้น: 5 ถึง 90% RH ไม่มีไอน้ำ

# <u>전력 요구 사</u>항

| 전력 공급          | 입력 전압                   | 입력 주파수             |
|----------------|-------------------------|--------------------|
| HP 910 Printer |                         |                    |
| 0957-2231      | 100에서 240Vac<br>(± 10%) | 50/60Hz<br>(± 3Hz) |

# Requisitos de alimentación

| Fuente de<br>alimentación | Tensión de entrada          | Frecuencia<br>de entrada |
|---------------------------|-----------------------------|--------------------------|
| HP 910 Printer            |                             |                          |
| 0957-2231                 | De 100 a 240 VCA<br>(± 10%) | 50/60 Hz<br>(± 3 Hz)     |

# 전력 소비

전원이 꺼져 있는 경우 최대 1W 미만 절약 모드에서 3W 미만 인쇄 중 최대 평균 20W

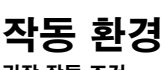

**권장 작동 조건** 온도: 15°에서 30°C (59°에서 86°F) 습도: 20에서 80% RH 비응결 **최대 작동 조건** 온도: 5°에서 40°C (41°에서 104°F) 습도: 15에서 80% RH 비응결 **최대 윤반 조건** 온도: -40°에서 60°C (-40°에서 140°F) 습도: 5에서 90% RH 비응결

## Consumo eléctrico

Menos de 1 vatio como máximo cuando está desconectada. Menos de 3 vatios cuando está activado el modo de ahorro de energía.

20 vatios como máximo de media durante la impresión.

## Entorno de funcionamiento

#### Condiciones de funcionamiento recomendadas

Temperatura: entre 15° y 30°C (entre 59° y 86°F). Humedad: humedad relativa entre el 20 y el 80% (sin condensación).

#### Condiciones máximas de funcionamiento

Temperatura: entre 5° y 40°C (entre 41° y 104°F). Humedad: humedad relativa entre el 15 y el 80% (sin condensación).

#### Condiciones máximas para transporte

Temperatura: entre -40° y 60°C (entre -40° y 140°F). Humedad: humedad relativa entre el 5 y el 90% (sin condensación).

## HP yazıcı sınırlı garanti bildirimi

| HP ürünü                        | Sınırlı garanti süresi                                                                                                    |
|---------------------------------|----------------------------------------------------------------------------------------------------|
| Yazılım Ortamı                  | 90 gün                                                                                                    |
| Yazıcı                          | 1 yıl                                                                                                    |
| Yazıcı veya mürekkep kartuşları | HP mürekkebi bitene veya kartuş üzerinde yazılı olan "garanti<br>sonu" tarihine kadar ve bunlardan hangisi daha önceyse. Bu<br>garanti, yeniden doldurulmuş, yeniden üretilmiş, üzerinde<br>değişiklik yapılmış, kötü kullanılmış veya herhangi bir şekilde<br>değişiklik yapılmış HP mürekkep ürünlerini içermez. |
| Aksesuarlar                     | Aksi belirtilmedikçe 1 yıl                                                                                                    |

A. Sınırlı garanti kapsamı

- Hewlett-Packard (HP) son kullanıcı müşteriye yukarıda belirtilen ürünlerde, müşteri tarafından satın alınmaları tarihinden başlayarak yine yukarıda belirtilen süre boyunca malzemeler ve işçilik yönünden hata veya kusur bulunmayacağını garanti eder.
- Yazılım ürünlerinde HP'nin sınırlı garantisi yalnızca programlama komutlarının yerine getirilmemesi durumu için geçerlidir. HP ürünlerinin, kesintili ve hatasız çalışacağını garanti etmez.
- HP<sup>1</sup>nin sınırlı garantisi yalnızca ürünün normal kullanımı sonucunda oluşan kusurlar için geçerli olup, aşağıda sıralanan durumlardan kaynaklananlar dahil olmak üzere diğer sorunları kapsamaz:
  - a. Doğru olmayan veya yetersiz bakım ve değişiklik;
  - b. HP tarafından sağlanmayan veya desteklenmeyen yazılım, ortam, parça veya sarf malzemeleri;
  - c. Ürünün şartnamelerinin dışında kullanılması;
  - d. Yetkisiz değişiklik veya yanlış kullanım.
- 4. HP yazıcı ürünlerinde, HP üretimi olmayan veya yeniden doldurulmuş kartuş kullanılması, müşteriye verilen garantiyi veya müşteriyle yapılan herhangi bir HP destek sözleşmesini etkilemez. Ancak, yazıcıdaki arıza veya hasar HP ürünü olmayan veya yeniden doldurulmuş ya da kullanım süresi dolmuş bir mürekkep kartuşunun kullanımına bağlanıyorsa HP söz konusu arıza veya hasar için yazıcının onarım servisi karşılığında standart saat ve malzeme ücretini alır.
- İlgili garanti süresi içinde HP garantisi kapsamındaki bir ürüne ilişkin HP'ye kusur bildiriminde bulunulması durumunda, kendi seçimine bağlı olarak HP, ürünü onarır veya yenisi ile değiştirir.
- 6. HP'nin onarım yapamaması veya ürünü değiştirememesi durumunda HP garantisi kapsamındaki kusurlu ürünün satın alma ücreti, kusurun bildirilmesinden başlayarak makul bir süre içinde HP tarafından geri ödenir.
- Kusurlu ürün müşteri tarafından HP'ye iade edilene kadar HP'nin söz konusu ürünü onarmaya, değiştirmeye veya ücretini geri ödemeye ilişkin hiçbir yükümlülüğü bulunmaz.
- 8. En azından değiştirilen ürünün işlevlerine eşit işlevleri olması kaydıyla, değiştirilen ürün yeni veya yeni gibi olabilir.
- HP ürünlerinde performansı yenileriyle eşit değiştirilerek yeniden üretilmiş parçalar, bileşenler veya malzemeler bulunabilir.
- 10. HP'nin Sınırlı Garanti Bildirimi, kapsamındaki HP ürününün HP tarafından dağıtımının yapıldığı tüm ülkelerde geçerlidir. Yerinde servis sağlamak gibi ek garanti hizmetleri için olan sözleşmeler, ürünün yetkili ithalatçı veya HP tarafından da tümünün yapıldığı ülkelerde tüm yetkili HP servisleri tarafından sağlanabilir.
- B. Garanti sınırlamalar
  - YEREL YASALARIN İZİN VERDİĞİ ÖLÇÜDE HP VEYA ÜÇÜNCÜ TARAF TEDARİKÇİLERİ AÇIK VEYA DOLAYLI BAŞKA HİÇBİR GARANTİ VEYA KOŞUL SAĞLAMAZ YA DA TİCARİ OLARAK SATILABİLİRLİK, YETERLİ KALİTE VE BELİRLİ BİR AMACA UYGUNLUK İLE İLGİLİ HİÇBİR KOŞUL VEYA GARANTİ VERMEZ.
- C. Sorumluluk sınırlamalar
  - Yerel yasaların izin verdiği ölçüde işbu garanti bildirimi ile sağlanan tazminatlar müşterinin yegane ve özel tazminatlarıdır.
  - 2. YEREL YASALARIN İZİN VERDİĞİ ÖLÇÜDE İŞBU GARANTİDE ÖZELLİKLE BELİRTİLEN YÜKÜMLÜLÜKLER SAKLI KALMAK KAYDIYLA HP VEYA ÜÇÜNCÜ TARAF TEDARİKÇİLERİ SÖZ KONUSU ZARARLARIN OLASILIĞINDAN HABERDAR EDİLMİŞ OLSALAR DAHİ HİÇBİR ŞEKİLDE DOĞRUDAN, ÖZEL, ARIZA VEYA DOLAYLI OLARAK ORTAYA ÇIKAN SÖZLEŞME KAPSAMINDA, KASITLI YA DA BAŞKA HUKUK SİSTEMİNE GÖRE OLUŞAN ZARAR VE ZİYANLARDAN SORUMLU TUTULAMAZ.
- D. Yerel yasalar
  - İşbu Garanti Bildirimi ile müşteriye özel yasal haklar sağlanmaktadır. Bunlar dışında müşterinin ABD'de eyaletlere, Kanada'da bölgelere ve dünyadaki diğer yerlerde ülkelere göre değişen başka hakları da olabilir.
  - 2. Uyumsuz olduğu ölçüde bu Garanti Bildirimi söz konusu yerel yasalara uyacak biçimde değiştirilmiş kabul edilecektir. Bu yerel yasalar uyarınca Garanti Bildirimi'ndeki bazı feragat bildirimleri ve sınırlamalar müşteriler için geçerli olmayabilir. Örneğin, ABD dışındaki bazı ülkeler (Kanada'daki bölgeler dahil olmak üzere) ve ABD'deki bazı eyaletler şunları yapabilir:
    - Bu Garanti Bildirimi'ndeki feragat bildirimlerinin ve sınırlamaların tüketicinin yasal haklarını kısıtlamasına izin vermeyebilir (ör., İngiltere);
    - b. Üreticinin söz konusu feragat bildirimlerini veya sınırlamaları uygulamasını kısıtlayabilir veya
    - c. Müşteriye ek garanti hakları sağlayabilir, üreticinin itiraz edemeyeceği koşulsuz garanti süresi belirleyebilir veya koşulsuz garanti süresine sınırlama getirilmesine izin verebilir.
  - 3. BU GÁRANTĪ BILDIRIMI HÜKÜMLERI, YASAL OLARAK IZIN VERILENLERIN DIŞINDA, HP ÜRÜNLERININ SATIŞI İÇIN GEÇERLİ OLAN ZORUNLU YASAL HAKLARA EK OLUP BUNLARI HARİÇ TUTMAZ, SINIRLAMAZ VEYA DEĞIŞTIRMEZ.

## ข้อความจำกัดการรับประกันของเครื่องพิมพ์ HP

| ผลิตภัณฑ์ของ HP | ระยะเวลารับประกัน                                                                                                    |
|-----------------|----------------------------------------------------------------------------------------------------|
| สื่อซอฟต์แวร์   | 90 วัน                                                                                                    |
| เครื่องพิมพ์    | 10                                                                                                    |
| ตลับหมึกพิมพ์   | จนกว่าหมีกของ HP จะหมด หรือพุ่นจากวันที่ของการรับประกันซึ่งพิมพ์อยู่บนตลับหมีก ขึ้นอยู่<br>กับว่าข้อใดจะเกิดขึ้นก่อนการรับประกันนี้ไม่ครอบคลุมถึงผลิตภัณฑ์เกี่ยวกับหมึกของ HP ที่มี<br>การเดิมหมึก ผลิตข้า ปรับปรุงสภาพ ใช้งานผิดประเภท หรือมีการดัดแปลงแก้ไข |
| อุปกรณ์เสริม    | 90 วัน                                                                                                    |

#### A. ระยะเวลารับประกัน

- Hewlett-Packard (HP) ให้การรับประกันแก่ถูกค่าที่เป็นผู้ใช้ว่าผลิตภัณฑ์ของ HP ที่ระบุไว้ข้างต้น ปราสจากข้อบกพร่องด้านวัสด และผีมือการ ผลิตเป็นระยะเวลาที่กำหนดไว้ข้างต้น ซึ่งจะเริ่มต้นในวันที่ลูกค่าซื้อสินค้า
- สำหรับผลิตภัณฑ์ขอฟต์แวร์ การรับประกันอย่างจำกัดของ HP จะมีผลเฉพาะกรณีของความสมเหลวในการประมวลผลลำสั่งโปรแกรมเท่านั้น HP ไม่รับประกันวาการทำงานของผลิตภัณฑ์ใดจะไม่ขัดข้องหรือปราศจากข้อผิดพลาด
- การรับประกันอย่างจำกัดของ HP จะกรอบคลุมเฉพาะข้อบกพร่องที่เกิดจากการใช้งานผลิตภัณฑ์ ตามปกติ และไม่กรอบคลุมปัญหาอื่นใด รวมถึงปัญหาที่เกิดจาก:
  - การบารุงรักษาหรือดัดแปลงแก้ไขโดยไม่ถูกต้อง
  - b. การใช้ช่อฟต์แวร์ สื่อ ชิ้นส่วนอะไหล่ หรือวัสดุสิ้นเปลืองที่ไม่ได้มาจาก หรือได้รับการสนับสนุนจาก HP หรือ
  - การใช้งานนอกเหนือจากข้อมูลจำเพาะของ ผลิตภัณฑ์
  - การดัดแปลงหรือใช้งานผิดประเภทโดยไม่ได้รับ อนุญาต
- 4. สำหรับผลิตภัณฑ์ประเภทเครื่องพิมพ์ของ HP การใช้ตลับหมึกที่ไม่ใช่ของ HP หรือตลับหมึกที่นำมาเติมหมึกใหม่จะไม่มีผลต่อการรับประกันของ ลูกค้าหรือสัญญาการสนับสนุนของ HP กับลูกค้า แต่หากเกิดความเสียหายกับเครื่องพิมพ์อันเนื่องมาจากการใช้ตลับหมึกที่ไม่ใช่ของ HP หรือตลับ หมึกที่นำมาเติมหมึกใหม่ หรือตลับหมึกที่หมดอายุการใช้งาน HP จะคิดค่าบริการและค่าวัสดุมาตรฐานในการช่อมบำรุงเครื่องพิมพ์สำหรับขอบก พร่องหรือความเสียหายนั้น
- หากในระหว่างระยะเวลารับประกันที่มีผล HP ได้รับแจ้งให้ทราบถึงข้อบกพร่องของผลิตภัณฑ์ซึ่งอยู่ ในการรับประกันของ HP แล้ว HP จะเลือกที่ จะช่อมแชมหรือเปลี่ยนแทนผลิตภัณฑ์ที่บกพร่องดังกล่าว
- 6. หาก HP ไม่สามารถข่อมแซมหรือเปลี่ยนแทนผลิตภัณฑ์ที่มีข้อบกพร่องดังกล่าว ซึ่งอยู่ในการ รับประกันของ HP แล้ว ทาง HP จะถิ่นเงินถ่าผลิต ภัณฑ์ให้ ภายในระยะเวลาที่เหมาะสม หลังจากได้รับแจ้งให้ทราบถึงข้อบกพร่องของผลิตภัณฑ์
- 7. HP ไม่มีพันธะในการซ่อม เปลี่ยนแทน หรือคืนเงิน จนกว่าลูกค้าจะส่งคืนผลิตภัณฑ์ที่มีข้อบกพร่อง แก่ HP
- 8. ผลิตภัณฑ์ที่เปลี่ยนแทนจะมีสภาพใหม่ หรือเหมือนใหม่ โดยที่มีการทำงานเทียบเท่ากับผลิตภัณฑ์ที่ จะเปลี่ยนแทนนั้น
- 9. ผลิตภัณฑ์ของ HP อาจประกอบด้วยขึ้นส่วน องค์ประกอบ หรือวัสดุที่นำมาผลิตใหม่ ซึ่งมี ประสิทธิภาพเทียบเท่ากับของใหม่
- 10. การรับประกันอย่างจำกัดของ HP จะมีผลในประเทศ/พื้นที่ซึ่งผลิตภิณฑ์ที่รับประกันของ HP นั้น มีการจัดจำหน่ายโดย HP ท่านสามารถทำสัญญา รับบริการตามการรับประกันเพิ่มเติม เช่น การให้บริการถึงที่ ได้จากศูนย์บริการที่ได้รับอนุญาตของ HP ในประเทศ/พื้นที่ซึ่งจัดจำหน่ายผลิตภัณฑ์ โดย HP หรือผู้นำเข้าที่ได้รับอนุญาต
- B. ข้อจำกัดของการรับประกัน

ภายในขอบเขตที่กฎหมายกำหนด HP และผู้จัดหาสินค้าที่เป็นบุคคลภายนอกของ HP จะไม่ให้การรับประกันหรือเงื่อนไขอื่นใด ไม่ว่าจะโดย ชัดเจน หรือโดยนัย หรือการรับประกันโดยนัยเกี่ยวกับคุณคาการเป็นสินค่ำ ความพึงพอใจ และความเหมาะสมต่อวัตถุประสงค์อย่างหนึ่งอย่างใด โดยเฉพาะ

- C. ข้อจำกัดความรับผิดชอบ
  - 1. ภายในขอบเขตที่กฎหมายท้องถิ่นกำหนดการทดแทนที่บัญญัติไว้ในข้อความการรับประกันนี้เป็นการทดแทนเพียงหนึ่งเดียวของลูกค่ำ
  - 2. ภายในขอบเขตที่กฎหมายท้องถิ่นกำหนด ยกเว้นการะรับผิดชอบที่กำหนดไว้อย่างชัดแจ้งในข้อความการรับประกันนี้ HP หรือผู้จัดหาสินคำที่เป็น บุคคลที่สามของ HP จะไม่มีส่วนรับผิดชอบต่อความเสียหายทั้งในทางตรง ทางอ้อม ความเสียหายที่เป็นกรณีพิเศษ ที่เกิดขึ้นเอง เป็นเหตุสืบเนื่อง มาจากเหตุการณ์อื่น ไม่ว่าจะตามสัญญา การละเมิด หรือหลักการทางกฎหมายอื่นใด ไม่ว่าจะได้รับแจ้งให้ทราบ เกี่ยวกับความเสียงที่จะเกิด ความเสียหาย ข้างต้นหรือไม่
- D. กฎหมายในพื้นที่
  - ข้อความการรับประกันนี้เป็นการระบุลิทธิ์จำเพาะ ทางกฎหมายแก่ลูกค้า ลูกค้าอาจมีสิทธิ์อื่นๆ ซึ่ง อาจต่างกันไปในแต่ละรัฐ สำหรับประเทศสหรัฐ อเมริกา และในแต่ละมณฑล สำหรับแคนาดา และในแต่ละประเทศ/พื้นที่ สำหรับส่วนอื่นๆ ทั่วโลก
  - ภายในขอบเขตที่ข้อความการรับประกันนี้สอดคล้องกับกฎหมายท้องถิ่น ข้อความการรับประกันนี้จะถือว่าได้รับการปรับให้สอดคล้อง และเป็นไป ตามกฎหมายท้องถิ่นแล้ว ภายใต้ขอบัญญัติของกฎหมายดังกล่าว การจำกัดความรับผิดชอบในข้อความการรับประกันนี้อาจไม่มีผลกับลูกค้า ตัวอย่างเช่น ในบางรัฐของสหรัฐอเมริกา รวมถึงบางรัฐบาลนอกเหนือจากสหรัฐอเมริกา (รวมถึงจังหวัดต่างๆ ในแคนดา) อาจมีข้อกำหนด:
    - a. ป้องกันการจำกัดความรับผิดชอบในข้อความการรับประกัน เพื่อไม่ให้เป็นการจำกัดสิทธิ์ของลูกค่ำตามกฎหมาย (เช่นในสหราชอาณาจักร);
    - ควบคุมการจำกัดภาระความรับผิดชอบของผู้ผลิตในทางอื่นๆ หรือ
    - ให้ลูกค้าได้รับสิทธิ์ในการรับประกันเพิ่มเติม ระบระยะเวลาข่องการรับประกันโดยนัย ซึ่งผู้ผลิตไม่สามารถจำกัดความรับผิดชอบ หรือไม่ยอม ให้มีการจำกัดระยะเวลาของการรับประกันโดยนัย
  - สำหรับการทำธุรกรรมของผู้บริโภคในออสเตรเลีย และนิวซีแลนด์ เงื่อนไขในข้อความการรับประกันนี้ ยกเว้นภายในขอบเขตที่กฎหมายกำหนด จะไม่ยกเว้น จำกัด หรือแก ไข และเป็นสิทธิ์เพิ่มเติมจากสิทธิ์ตามกฎหมายที่มีผลต่อการขายผลิตภัณฑ์ของ HP ต่อลูกคำดังกล่าว

## HP 프린터 제한 보증서

| HP 제품          | 제한 보증 기간                                                                                                    |
|----------------|----------------------------------------------------------------------------------------------------|
| 소프트웨어 미디어      | 90일                                                                                                    |
| 프린터            | 1년                                                                                                    |
| 프린트 또는 잉크 카트리지 | HP 잉크가 고갈되는 날 또는 카트리지 겉면의 "보증<br>만료일" 중 먼저 도달하는 시점까지에 해당됩니다. 리필,<br>재생산, 개조, 오용, 포장이 손상된 HP 잉크 제품에 는 이<br>보증이 적용되지 않습니다. |
| 부속품            | 90일                                                                                                    |

- A. 제한 보증 범위
  - HP는 HP 하드웨어와 부속품 구입일로부터 상기 기간 동안 그 재료나 제조 과정에 결함이 없을 것임을 최종 사용자에게 보증합니다.
  - 소프트웨어 제품의 경우 HP의 제한 보증은 프로그램 명령 실행에 실패한 경우에만 적용됩니다. HP는 특정 제품의 작동이 중단되거나 오류가 발생하지 않을 것임을 보증하지 않습니다.
  - HP 제한 보증은 제품을 올바르게 사용한 경우에 일어난 결함에만 적용되며 다음과 같은 경우로 인해 일어난 결함에는 적용되지 않습니다.
    - a. 부적절한 유지보수 및 개조
    - b. HP에서 제공하지 않거나 지원하지 않는 소프트웨어, 용지, 부품 및 소모품 사용
    - c. 제품 사양에 맞지 않는 작동 환경
    - d. 무단 개조 및 오용
  - 4. HP 프린터 제품의 경우 비 HP 카트리지 또는 리필 카트리지를 사용하더라도 고객에 대한 보증 또는 고객과 체결한 임의의 HP 지원 계약에는 영향이 없습니다. 하지만 프린터 고장 또는 손상의 원인이 비 HP 또는 리필 카트리지 또는 사용 기한이 지난 잉크 카트리지에 있는 경우에는 HP는 해당 프린터의 고장 또는 손상을 수리하는 데 소요된 시간 및 수리를 위해 사용한 부품에 대해 표준 요금을 부과합니다.

#### HP는 보증 기간 중에 이러한 결함을 통지 받는 경우 제품 결함을 확인하고 재량에 따라 수리하거나 교체해 줍니다.

- HP 보증 대상에 속하는 결함 제품에 대한 수리나 교체가 불가능한 경우, 결함을 통지 받은 후 적절한 시일 내에 제품 구입가를 환불해 줍니다.
- 7. 고객이 결함이 있는 제품을 HP에 반품하기 전에는 HP는 제품을 수리, 교체, 환불해야 할 의무가 없습니다.
- 8. 교체용 제품은 신제품이거나 신제품과 성능이 동등한 제품일 수 있습니다.
- 9. HP 제품에는 기능면에서 새 제품과 동일한 재활용 부품, 구성 요소, 재료 등이 사용될 수 있습니다.
- 10.HP 제한 보증서는 HP 제품이 공식 유통되는 모든 국가/지역에서 유효합니다. 방문 서비스와 같은 기타 보증 서비스에 대한 계약은 HP 지정 수입업체나 HP를 통해 제품이 유통되는 국가/지역에 위치한 HP 지정 서비스 업체에서 제공됩니다.
- B. 보증 제한

현지법이 허용하는 범위 안에서, HP 또는 HP 협력업체는 명시적이든 또는 묵시적이든 제품의 상품성, 품질 만족도, 특정 목적에 대한 적합성 등에 대해 어떠한 보증 또는 조건도 제시하지 않습니다.

- C. 책임 제한
  - 현지법이 허용하는 범위에서 본 보증 조항에 명시된 배상은 고객에게 제공되는 유일하고도 독점적인 배상입니다.
  - 현지법에서 허용하는 경우, 상기 조항을 제외하고는 어떠한 경우에도 HP나 HP 협력업체는 계약이나 불법 행위를 비롯한 기타 어떠한 원인으로 인해 발생한 데이터 상실, 직간접적, 특수적, 부수적, 결과적 (이익이나 데이터의 손실 포함) 피해를 포함한 기타 피해에 대해 아무런 책임이 없습니다.
- D. 지역법
  - 본 보증서를 통해 고객에게 특정 법적 권리가 부여됩니다. 이 밖에도, 고객은 주 (미국), 성 (캐나다), 기타 국가/지역의 관련법에 따라 다른 권리를 보유할 수 있습니다.
  - 본 보증서가 현지법과 상충되는 경우, 해당 현지법에 맞게 수정될 수 있습니다. 이러한 현지법에 따라 본 보증서의 책임 배제 및 기타 제한 조항이 고객에게 적용되지 않을 수도 있습니다. 예를 들어, 미국의 일부 주와 캐나다의 성을 비롯한 기타 국가/지역에서는 다음 조항이 적용될 수 있습니다.
    - a. 본 보증서의 책임 배제 및 기타 제한 조항으로 인해 고객의 법적 권리가 제한될 수 없습니다(예: 영국).
      b. 그렇지 않으면, 해당 제조업체가 규정한 책임 배제 및 기타 제한 조항의 효력이 상실됩니다.
    - c. 또는, 고객에게 보증 권리를 추가로 부여하거나 제조업체의 책임 배제 조항이 적용되는 묵시적 보증 기간을 지정하거나 묵시적 보증 기간을 제한할 수 있습니다.
  - 법적으로 허용하지 않으면 본 보증서의 관련 조항은 고객에 대한 HP 제품 판매와 관련된 필수 법적 권리를 배제, 제한, 수정할 수 없으며 오히려 보충 조항으로 추가됩니다.

## Declaración de garantía limitada de impresoras HP

| Producto HP                          | Duración de la garantía limitada                                                                                                    |
|--------------------------------------|----------------------------------------------------------------------------------------------------|
| Medio de almacenamiento del software | 90 días                                                                                                    |
| Impresora                            | 1 año                                                                                                    |
| Cartuchos de tinta o impresión       | La garantía es válida hasta que se agote la tinta HP o hasta que<br>se alcance la fecha de "fin de garantía" indicada en el cartucho,<br>cualquiera de los hechos que se produzca en primer lugar. Esta<br>garantía no cubrirá los productos de tinta HP que se hayan<br>rellenado o manipulado, se hayan vuelto a limpiar, se hayan<br>utilizado incorrectamente o se haya alterado su composición. |
| Accesorios                           | 1 año, a no ser que se especifique otro dato                                                                                                    |

A. Alcance de la garantía limitada

- 1. Hewlett-Packard (HP) garantiza al usuario final que el producto de HP especificado no tendrá defectos de materiales ni mano de obra por el periodo anteriormente indicado, cuya duración empieza el día de la compra por parte del cliente.
- 2. Para los productos de software, la garantía limitada de HP se aplica únicamente a la incapacidad del programa para ejecutar las instrucciones. HP no garantiza que el funcionamiento de los productos se interrumpa o no contenga errores.
- 3. La garantía limitada de HP abarca sólo los defectos que se originen como consecuencia del uso normal del producto, y no cubre otros problemas, incluyendo los originados como consecuencia de:
  - Mantenimiento o modificación indebidos;
  - b. Software, soportes de impresión, piezas o consumibles que HP no proporcione o no admita;
  - Uso que no se ajuste a las especificaciones del producto; C.
  - d. Modificación o uso incorrecto no autorizados.
- 4. Para los productos de impresoras de HP, el uso de un cartucho que no sea de HP o de un cartucho recargado no afecta ni a la garantía del cliente ni a cualquier otro contrato de asistencia de HP con el cliente. No obstante, si el error o el desperfecto en la impresora se atribuye al uso de un cartucho que no sea de HP, un cartucho recargado o un cartucho de tinta caducado, HP cobrará aparte el tiempo y los materiales de servicio para dicho error o desperfecto.
- 5. Si durante la vigencia de la garantía aplicable, HP recibe un aviso de que cualquier producto presenta un defecto cubierto por la garantía, HP reparará o sustituirá el producto defectuoso como considere conveniente.
- 6. Si HP no logra reparar o sustituir, según corresponda, un producto defectuoso que esté cubierto por la garantía, HP reembolsará al cliente el precio de compra del producto, dentro de un plazo razonable tras recibir la notificación del defecto.
- 7. HP no tendrá obligación alguna de reparar, sustituir o reembolsar el precio del producto defectuoso hasta que el cliente lo haya devuelto a HP.
- 8. Los productos de sustitución pueden ser nuevos o seminuevos, siempre que sus prestaciones sean iguales o mayores que las del producto sustituido.
- 9. Los productos HP podrían incluir piezas, componentes o materiales refabricados equivalentes a los nuevos en cuanto al rendimiento.
- La Declaración de garantía limitada de HP es válida en cualquier país en que los productos HP cubiertos sean distribuidos por HP. Es posible que existan contratos disponibles para servicios de garantía adicionales, como el servicio in situ, en cualquier suministrador de servicios autorizado por HP, en aquellos países donde HP o un importador autorizado distribuyan el producto.
- B. Limitaciones del garantía HASTA DONDE LO PERMITAN LAS LEYES LOCALES, NI HP NI SUS TERCEROS PROVEEDORES OTORGAN NINGUNA OTRA GARANTÍA O CONDICIÓN DE NINGÚN TIPO, YA SEAN GARANTÍAS O CONDICIONES DE NINGÚN A OTRA GARANTÍA O CONDICIÓN DE NINGÚN TIPO, YA SEAN GARANTÍAS O CONDICIONES DE NINGÚN A OTRA GARANTÍA O CONDICIÓN DE NINGÚN TIPO, YA SEAN GARANTÍAS O LONDICIONES DE NINGÚN A OTRA GARANTÍA O CONDICIÓN DE NINGÚN TIPO, YA SEAN GARANTÍAS O LONDICIÓNES DE NINGÚN A OTRA GARANTÍA O CONDICIÓN DE NINGÚN TIPO, YA SEAN GARANTÍAS O CONDICIONES DE NINGÚN A OTRA GARANTÍA O CONDICIÓN DE NINGÚN TIPO, YA SEAN GARANTÍAS O CONDICIONES DE NINGÚN A OTRA GARANTÍA O CONDICIÓN DE NINGÚN TIPO, YA SEAN GARANTÍAS O CONDICIONES DE NINGÚN A OTRA GARANTÍA O CONDICIÓN DE NINGÚN TIPO, YA SEAN GARANTÍAS O CONDICIONES DE NINGÚN A OTRA GARANTÍA O CONDICIÓN DE NINGÚN TIPO, YA SEAN GARANTÍAS O CONDICIONES DE NINGÚN A OTRA GARANTÍA O CONDICIÓN DE NINGÚN TIPO, YA SEAN GARANTÍAS O CONDICIONES DE NINGÚN A OTRA GARANTÍA O CONDICIÓN DE NINGÚN TIPO, YA SEAN GARANTÍAS O CONDICIONES DE NINGÚN A OTRA GARANTÍA O CONDICIÓN DE NINGÚN TIPO, YA SEAN GARANTÍAS O CONDICIONES DE NINGÚN A OTRA GARANTÍA O CONDICIÓN DE NINGÚN TIPO, YA SEAN GARANTÍAS O CONDICIONES DE NINGÚN A OTRA GARANTÍA O CONDICIÓN DE NINGÚN TIPO, YA SEAN GARANTÍAS O CONDICIONES DE NINGÚN A OTRA GARANTÍA O CONDICIÓN DE NINGÚN TIPO, YA SEAN GARANTÍAS O CONDICIONES DE DINGÚN DE NINGÚN DE NINGÚN DE COMERCIABILIDAD EXPRESAS O IMPLÍCITAS, CALIDAD SATISFACTORIA E IDONEIDAD PARA UN FIN DETERMINADO.
- C. Limitaciones de responsabilidad
  - 1. Hasta donde lo permitan las leyes locales, los recursos indicados en esta Declaración de garantía son los únicos y exclusivos recursos de los que dispone el cliente.
  - 2. HASTA EL PUNTO PERMITIDO POR LA LEY LOCAL, EXCEPTO PARA LAS OBLIGACIONES EXPUESTAS ESPECÍFICAMENTE EN ESTA DECLARACIÓN DE GARANTÍA, EN NINGÚN CASO HP O SUS PROVEEDORES SERÁN RESPONSABLES DE LOS DAÑOS DIRECTOS, INDIRECTOS, ESPECIALES, INCIDENTALES O CONSECUENCIALES, YA ESTÉ BASADO EN CONTRATO, RESPONSABILIDAD EXTRACONTRACTUAL O CUALQUIER OTRA TEORÍA LEGAL, Y AUNQUE SE HAYA AVISADO DE LA POSIBILIDAD DE TALES DAÑOS.
- D. Legislación local
  - 1. Esta Declaración de garantía confiere derechos legales específicos al cliente. El cliente podría también gozar de otros derechos que varían según el estado (en Estados Unidos), la provincia (en Canadá), o la entidad gubernamental en cualquier otro país del mundo.
  - 2. Hasta donde se establezca que esta Declaración de garantía contraviene las leyes locales, dicha Declaración de garantía se considerará modificada para acatar tales leyes locales. Bajo dichas leyes locales, puede que algunas de las declinaciones de responsabilidad y limitaciones estipuladas en está Declaración de garantía no se apliquen al cliente. Por ejemplo, algunos estados en Estados Unidos, así como ciertas entidades gubernamentales en el exterior de Estados Unidos (incluidas las provincias de Canadá) pueden:
    - a. Evitar que las renuncias y limitaciones de esta Decláración de garantía limiten los derechos estatutarios del cliente (por ejemplo, en el Reino Unido);
    - Restringir de otro modo la capacidad de un fabricante de aumentar dichas renuncias o limitaciones: u b
    - c. Ofrecer al usuario derechos adicionales de garantía, especificar la duración de las garantías implícitas a las que no
  - puede renunciar el fabricante o permitir limitaciones en la duración de las garantías implícitas. 3. LOS TÉRMINOS ENUNCIADOS EN ESTA DECLARACIÓN DE GARANTÍA, SALVO HASTA DONDE LO PERMITA LA LEY, NO EXCLUYEN, RESTRINGEN NI MODIFICAN LOS DERECHOS ESTATUTARIOS OBLIGATORIOS PERTINENTES A LA VENTA DE PRODUCTOS HP A DICHOS CLIENTES, SINO QUE SON ADICIONALES A LOS MISMOS.

#### Información sobre la Garantía Limitada del Fabricante HP

Estimado Cliente:

Adjunto puede encontrar el nombre y dirección de las entidades HP que proporcionan la Garantía Limitada de HP (garantía del fabricante) en su país.

#### Usted puede tener también frente al vendedor los derechos que la ley le conceda, conforme a lo estipulado en el contrato de compra, que son adicionales a la garantía del fabricante y no quedan limitados por ésta.

España: Hewlett-Packard Española S.L., C/ Vicente Aleixandre 1, Parque Empresarial Madrid - Las Rozas, 28230 Las Rozas, Madrid

## Yasal düzenleme bilgileri

#### Yasal model tanımlama numarası

Ürününüze düzenleme tanımlaması amacıyla bir Yasal Model Numarası atanmıştır. Ürününüzün Yasal Model Numarası VCVRA-0702'dir. Bu düzenleme numarası, pazarlama adı (HP 910 Printer) veya ürün numaralarıyla (CB614A vb.) karıştırılmamalıdır.

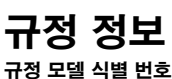

정품 확인을 위해 제품에 정품 모델 번호가 지정되어 있습니다. 귀하 제품의 규정 모델 번호는 VCVRA-0702 입니다. 이 규정 번호를 마케팅 이름(HP 910 Printer) 또는 제품 번호(CB614A 등)와 혼동하지 마십시오.

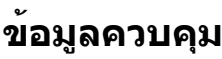

#### หมายเลขระบุรุ่นควบคุม

เพื่อจุดประสงค้ในการระบุผลิตภัณฑ์เพื่อการควบคุม ผลิตภัณฑ์ของท่าน จะได้รับหมายเลขรุ่นควบคุม หมายเลขรุ่นควบคุมสำหรับผลิตภัณฑ์ของ ท่านคือ VCVRA-0702 กรุณาอย่าจำหมายเลขนี้สลับกับชื่อทางการดลาด (HP 910 Printer) หรือหมายเลขผลิตภัณฑ์ (CB614A ฯลฯ)

## Información normativa

#### Número de identificación de modelo normativo

A efectos de identificación normativa, al producto se le asigna un número de modelo normativo. El número de modelo normativo del producto es VCVRA-0702. Este número normativo no deberá confundirse con el nombre comercial (HP 910 Printer) o con el número de producto (CB614A, etc.).

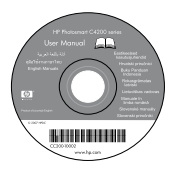

#### Bilgi bulma

Sorun giderme, ürün özellikleri, yasal uyarılar, çevre bilgileri ve ek yasal bilgiler Belgeler CD'sinde yer alır.

### ข้อมูลเพิ่มเติม

การแก้ปัญหา, คุณสมบัติของผลิตภัณฑ์, คำขี้แจงทางกฎหมาย, ข้อมูลด้านสิ่งแวดล้อม, และข้อมูลจำเป็นอื่นๆ อยู่ในซีดีเอกสารประกอบ

#### 정보 찾기

문제 해결, 제품 사양, 법적 고지, 환경, 추가 규정 정보 등은 문서 CD에 포함되어 있습니다.

#### Buscar información

La solución de problemas, las especificaciones de producto, los avisos legales y la información normativa adicional se incluyen en el CD de documentación.

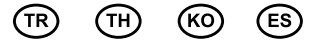

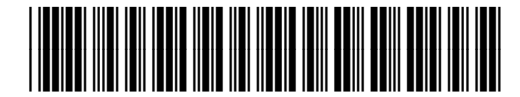

\*CB722-90008\*

© 2007 Hewlett-Packard Development Company.

Windows® is a U.S. registered trademark of Microsoft Corporation.

Printed in [country] 05/2007 Printed in [country] 05/2007 Printed in [country] 05/2007

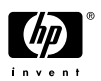